WenZhou University Library 🐐

# 提高资源利用 助力教学科研 ——关于ZADL文献检索与文献传递

#### 吴凤仙 图书馆信息服务部 wzutsg@163.com

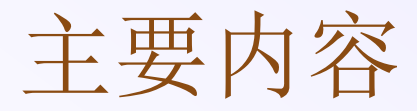

# □图书馆网页及资源介绍 □ZADL馆际互借与文献传递 ■关于ZADL ■ZADL用户注册及网关申请 ■ZADL检索方法及全文获取方式 ■自主提交文献传递申请流程 □常见访问故障及处理办法

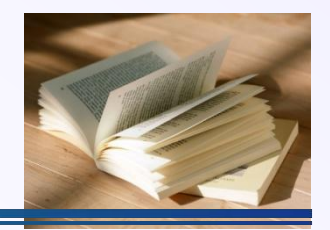

### 图书馆网页及资源介绍

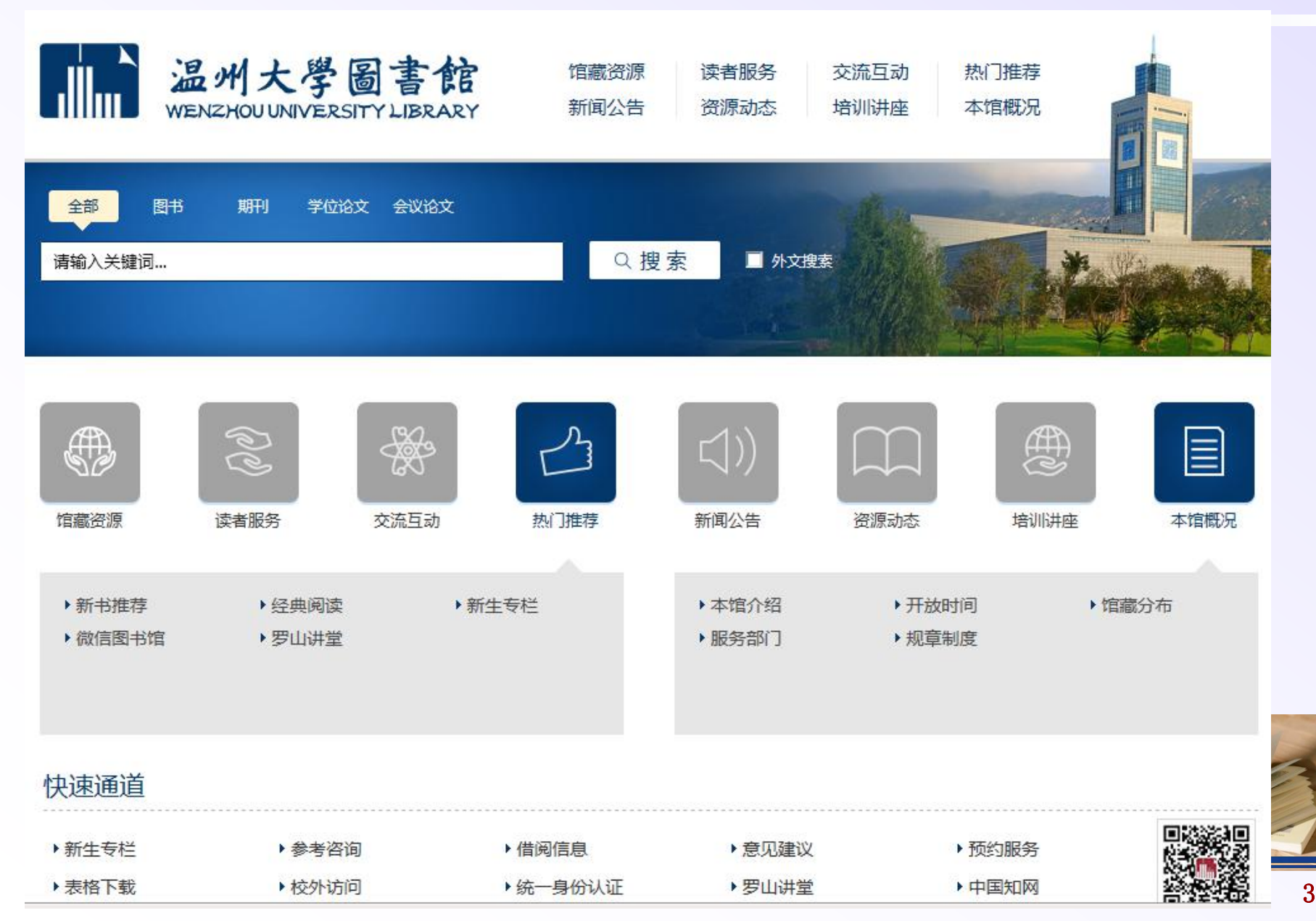

统一检索框 (中文、外文)

5. 统一检索可以在浙江省所有高校图书馆资源中搜索,包括纸本书刊和电子文献,读者可以根据自己的要求在搜索框输入关键词,检索结果包括期刊、学位论文、会议论文、图书等相关中外文文献,本馆纸质资源可去相关馆藏地借阅,本馆电子资源可直接下载全文,馆外电子资源可使用"邮箱接收全文"方式获取全文(自助),也可通过"ZADL文献传递"获取全文(通过文献传递系统)。

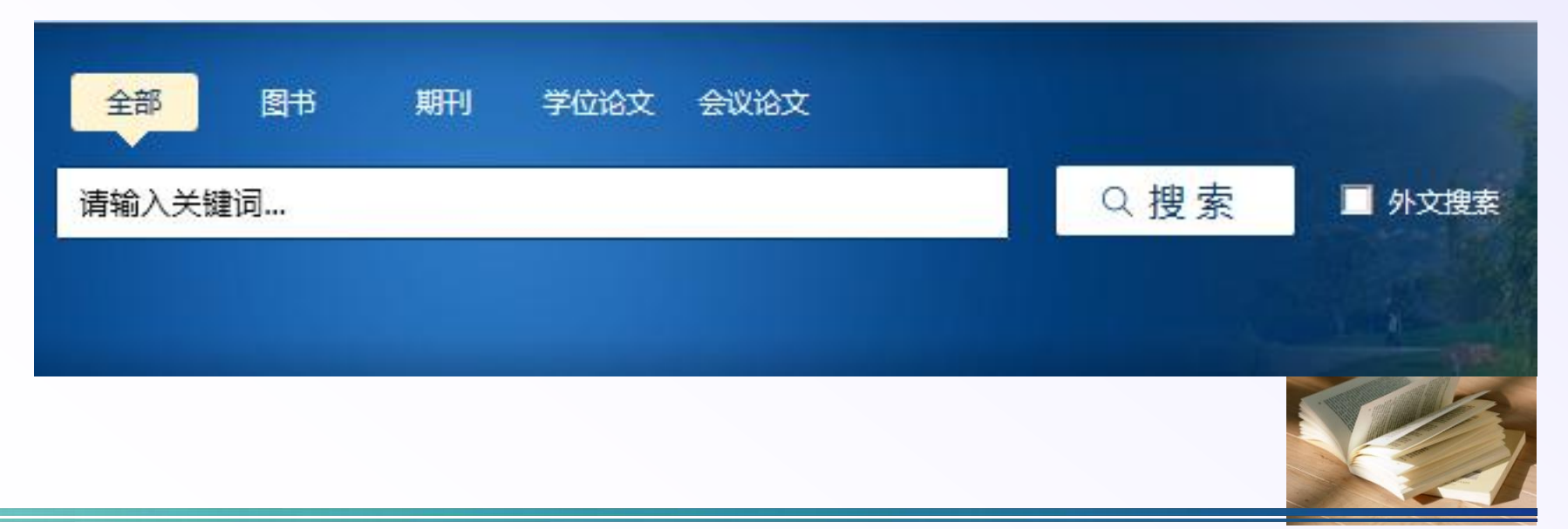

### 本馆主要服务功能

 □可直接点击相关模块进入服务,亦可将鼠标移动至 相关模块图标后再选取所需服务链接。
 □鼠标移动到某个小模块时会在正文显示相应内容。

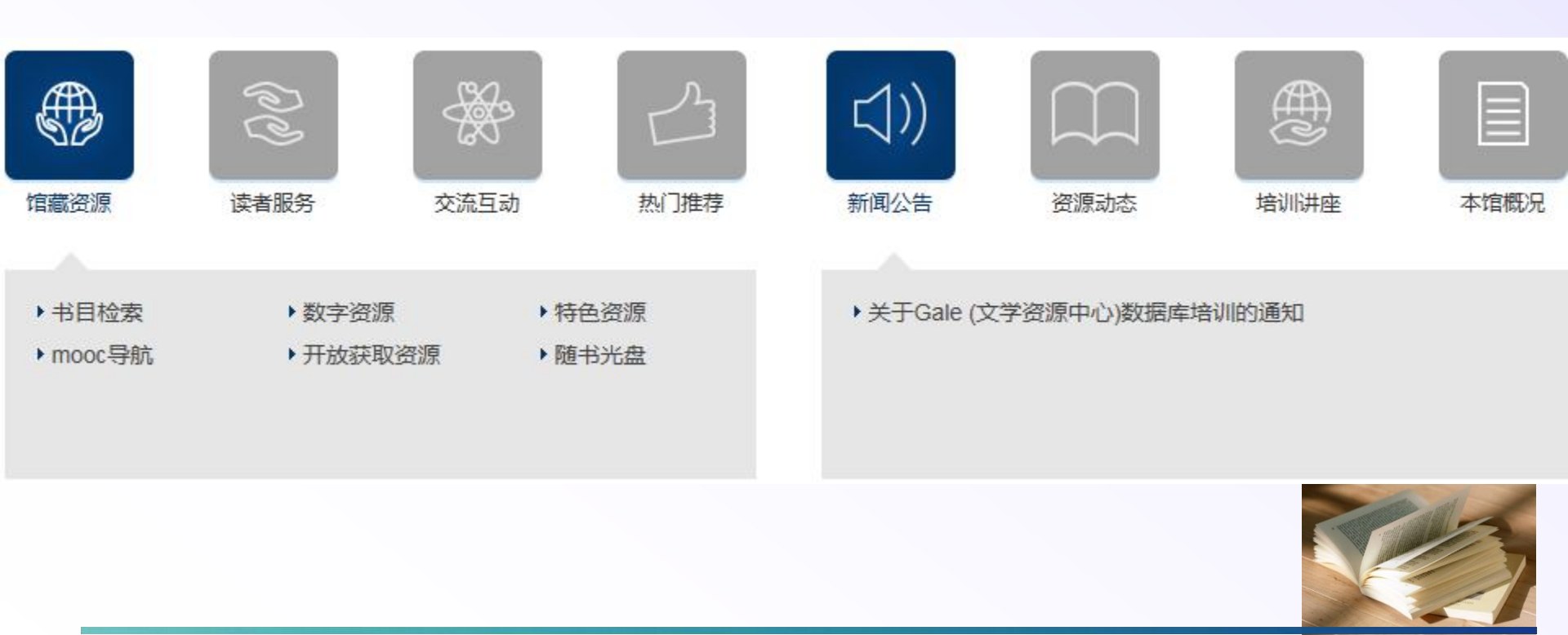

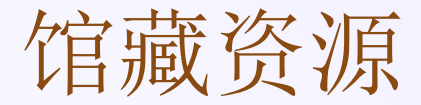

□包含本馆纸本图书书目检索、数字资源(数据库浏览、电子 图书、试用数据库等)、随书光盘、特色资源、网上免费资 源等。

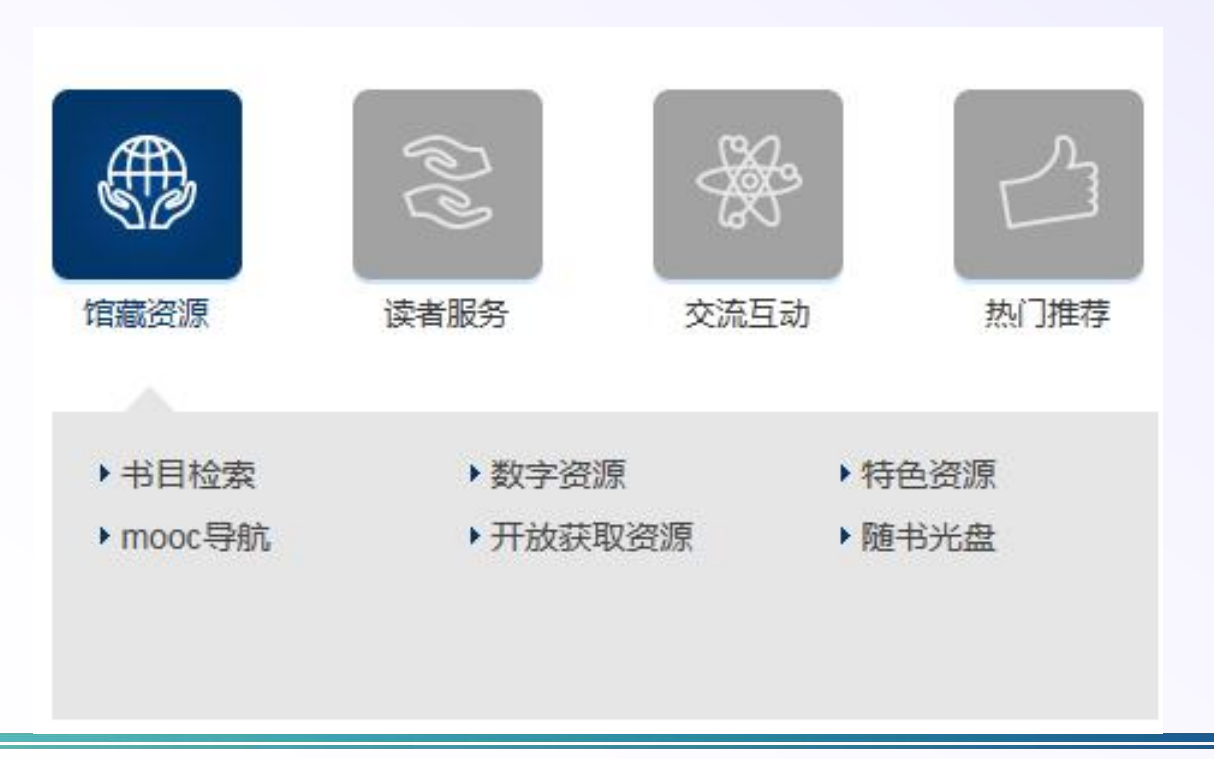

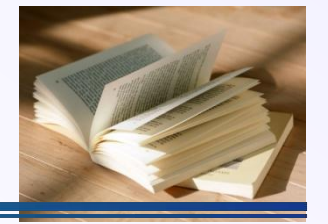

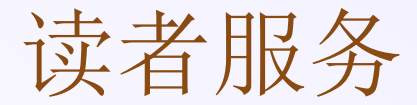

□包含借阅服务(书目检索、我的图书馆等)、学科服务、文献传递、查收查引、预约服务、教学培训等。

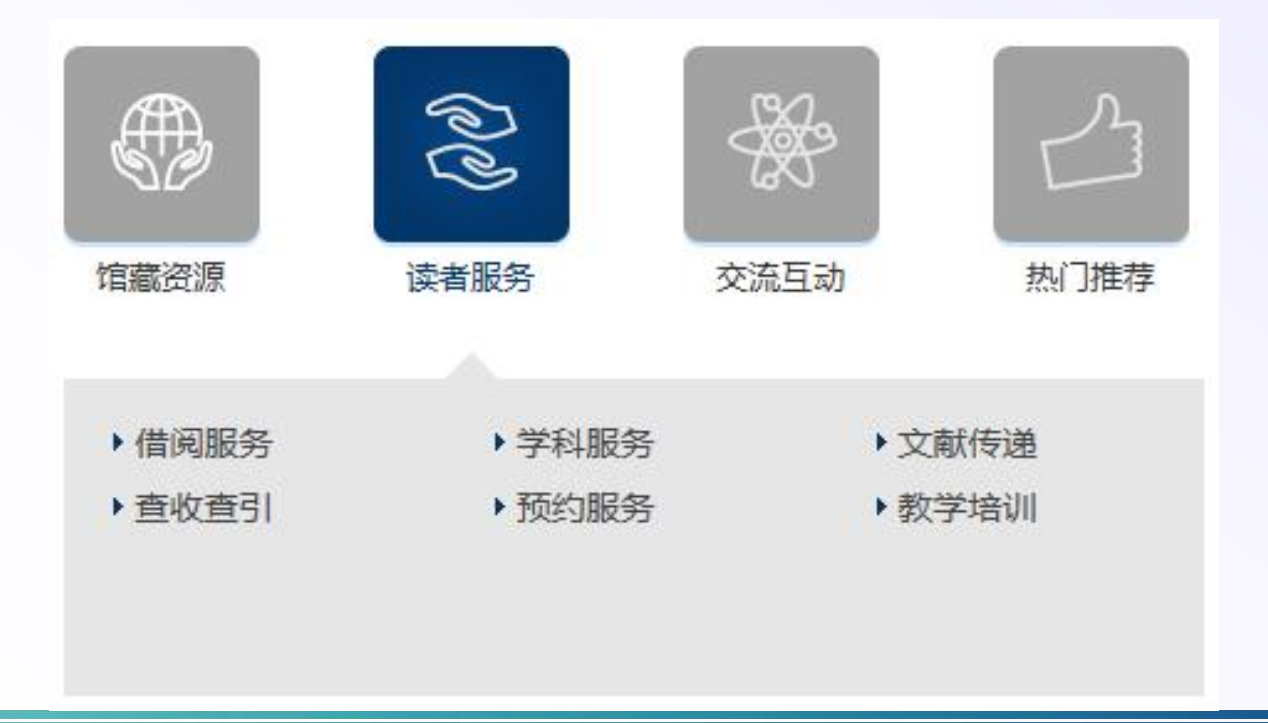

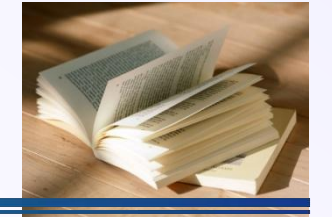

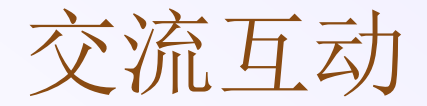

#### □包含书刊荐购、电子资源荐购、本校硕士论文、意见建议、 参考咨询、问卷调查等。

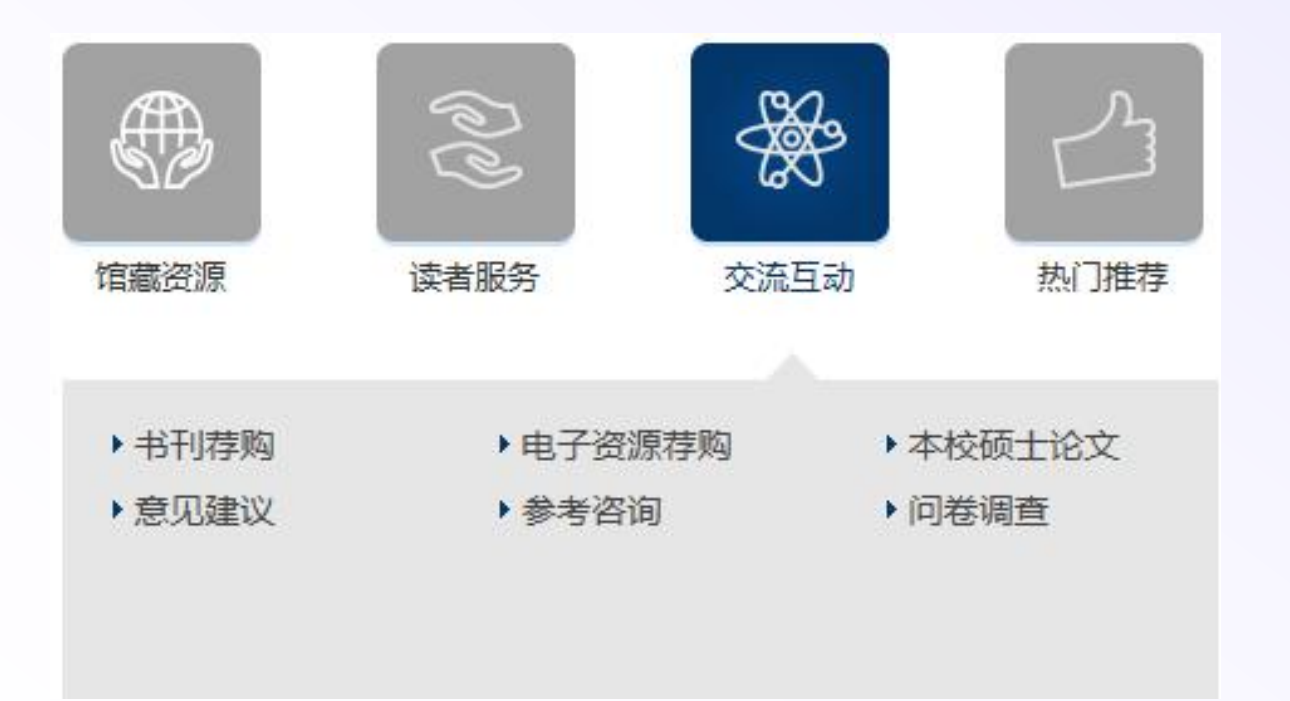

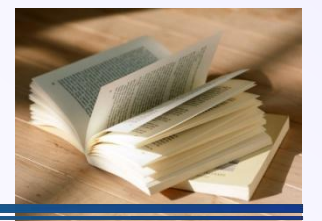

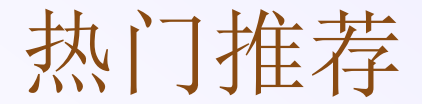

 □包含新书推荐、经典阅读、新生专栏、微信图书馆、罗山讲 堂等。

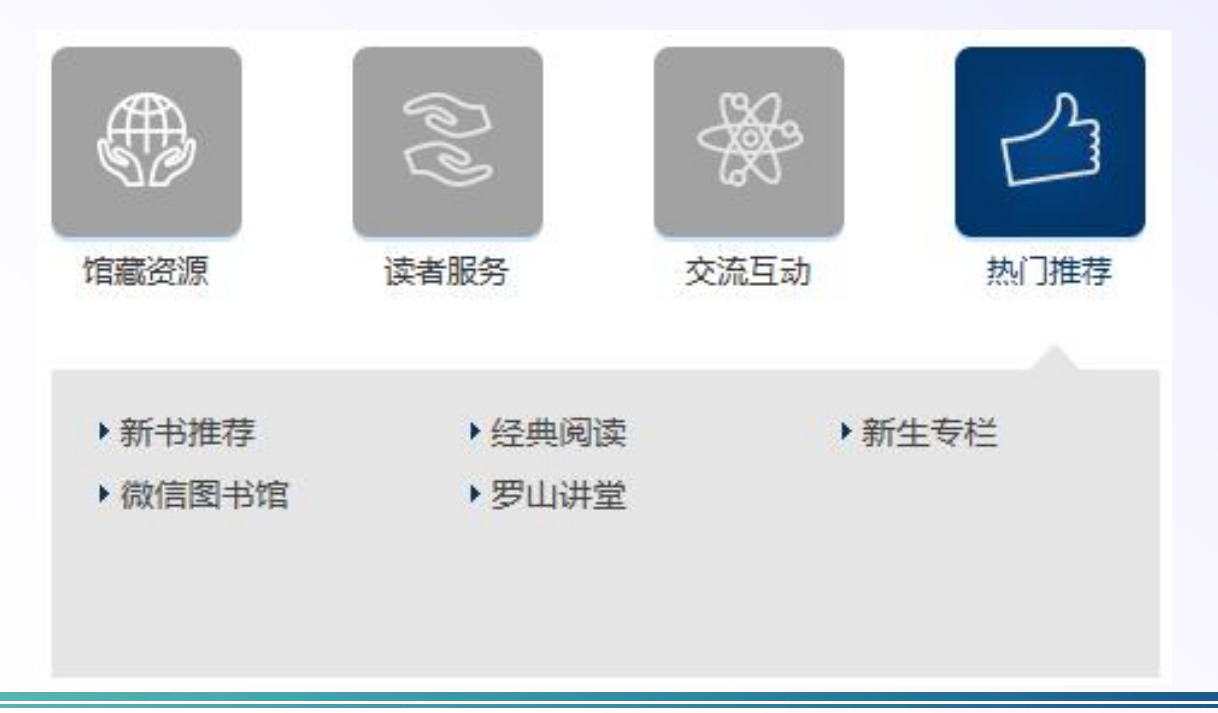

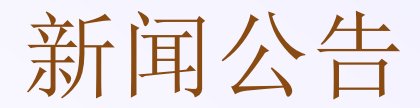

□播报与图书馆服务相关的所有新闻及通知,如节假日开放时间变更、资源发布、数据库试用、数据库培训讲座等。

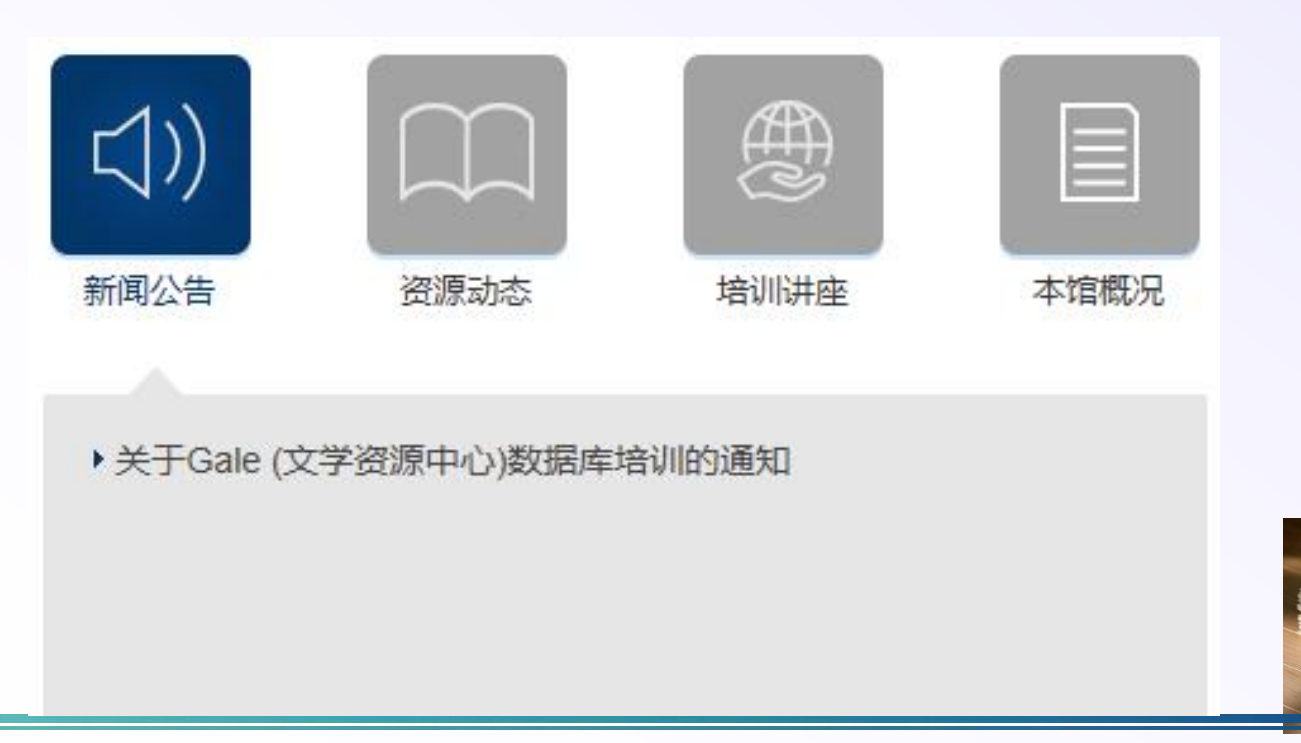

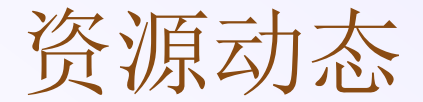

□播报资源试用开通通知等。

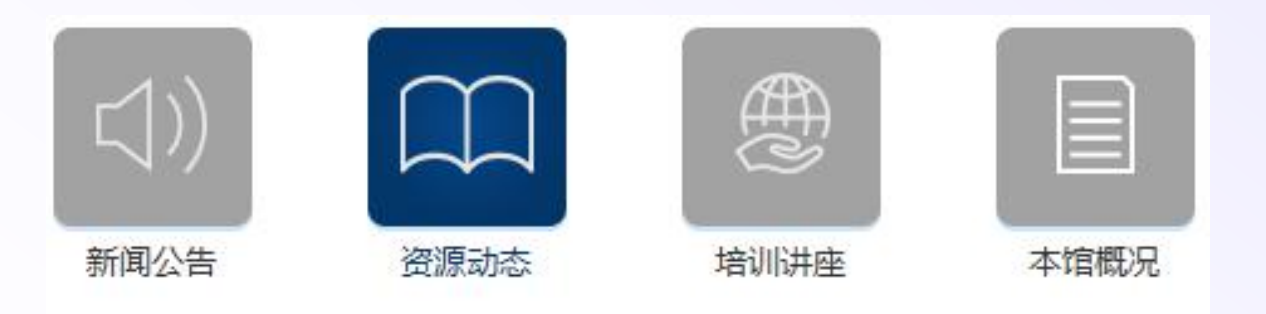

- 试用学术资源发现服务的通知
- ▶ Wiley Online Library平台开通试用...
- ▶ Wiley Current Protocols开通试...
- ▶ H.W.Wilson Source系列数据库开通试用...

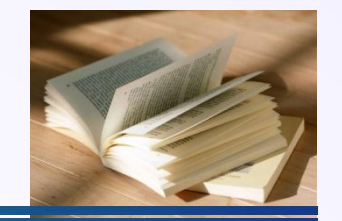

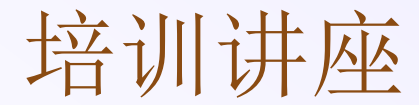

□各种培训讲座、网络课堂、专题讲座通知及课件下载。

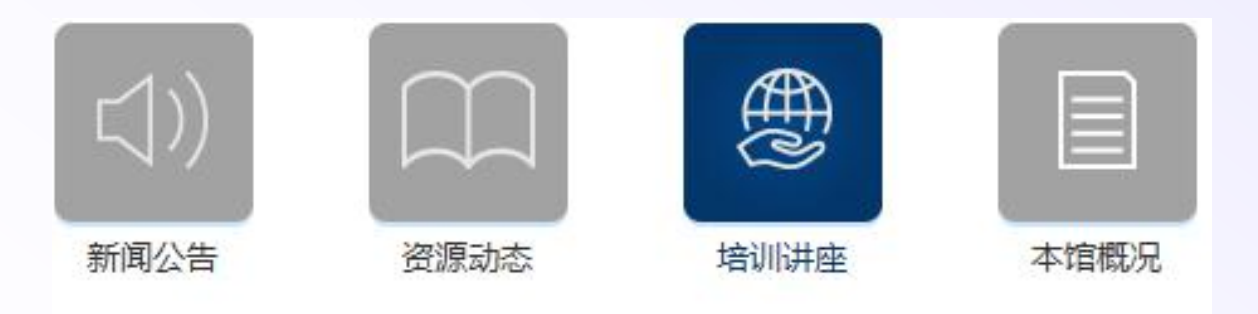

- > 学习有理也有礼 --- Emerald 2016 春季在线...
- ▶ 图书馆科研素养培训系列讲座:提高资源利用助力教...
- ▶ Gale 网络课堂开课啦!
- ▶ 培训主题: WGSN时尚资讯网

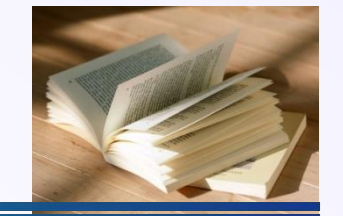

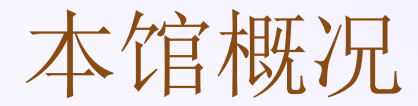

□包含本馆介绍、各服务窗口开放时间、各服务部门功能及本 馆规章制度等,点击相关按钮可查看或使用。

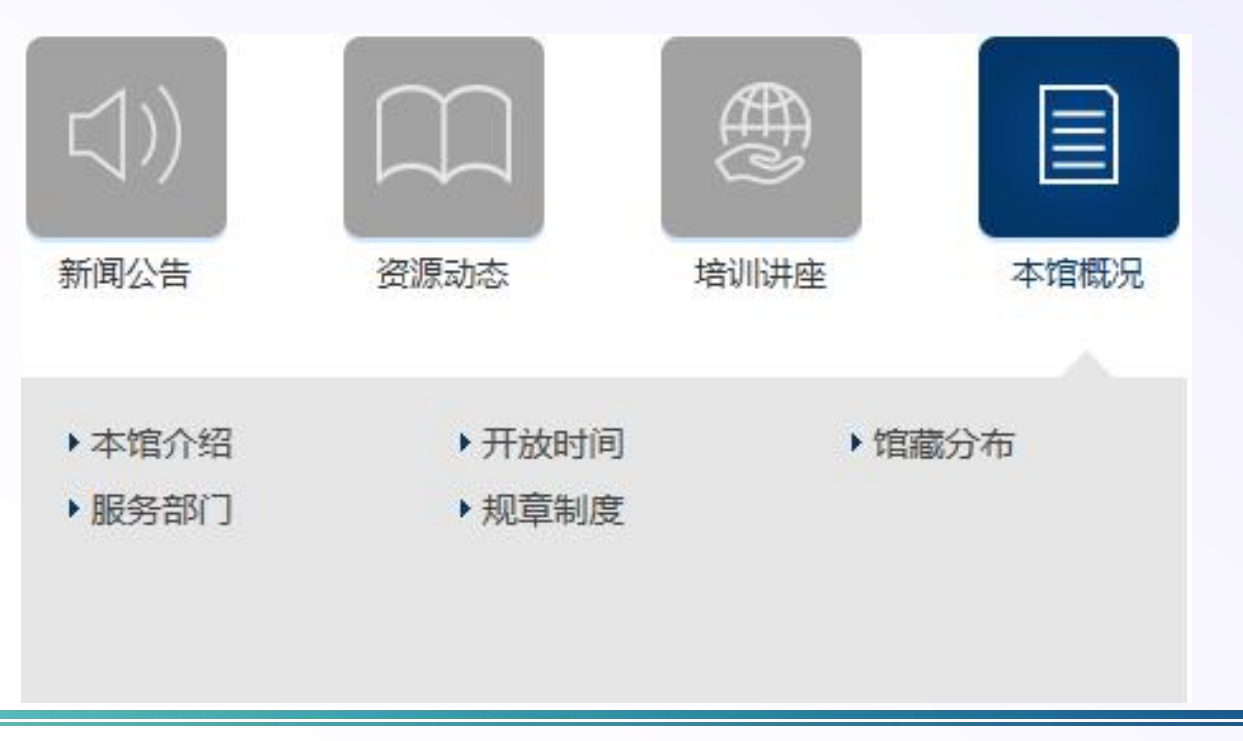

#### 快速通道

 □位于图书馆网页下方,点击快速通道的"统一身份认证"进行 登录,登录此统一身份认证平台的账号:学生帐名为学号, 教职工帐名为工号。学生教工初始化密码默认为身份证号码 后6位,如遇字母均为大写。登录成功后选择"ZADL省中心",第一次登录需提交读者网关申请,等管理员审批通过就 可以申请文献传递。

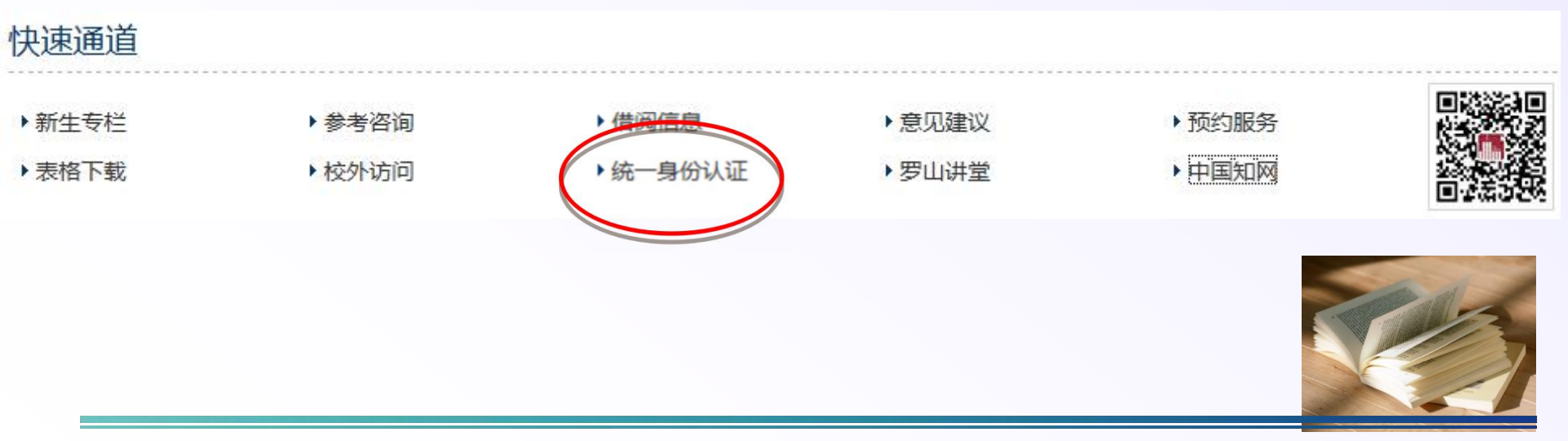

#### 本馆数字资源

- □ "电子图书"为本馆所购电子书列表,包括内容介绍、网站地址及使用 帮助等,如"超星电子图书"。
- "随书光盘"链接指向"畅想之星随书光盘云服务中心",针对我馆藏书中包含的光盘内容,均可从该网站进行相关内容的检索与下载。
- "ZADL温州分中心"即浙江省数字图书馆温州分中心,点击进入可检索 全省范围内所有高校图书馆纸本及电子文献资源,对本馆已购数据库文 献可点击"电子全文"直接查阅或下载全文文献,对非本馆订购数据 库的文献可通过"邮箱接收全文"或"ZADL文献传递"方式来获取 全文。
- "版权公告"提醒读者对本馆所购资源要爱护,不可恶意下载造成数据 库网站被封号从而影响大家的正常使用。

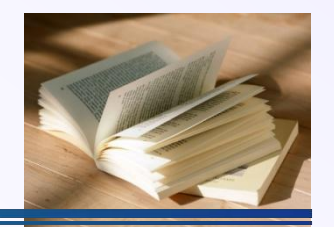

中文电子期刊库(综合)

| 类别   | 名称            | 数量                  | 访问方式            |
|------|---------------|---------------------|-----------------|
| 电子期刊 | 中国期刊网(CNKI)   | 正式出版学术刊7000<br>多种   | 网络、镜像           |
| 电子期刊 | 万方数字化期刊群      | 正式出版学术刊6400<br>多种   | 镜像,只有部<br>分学位论文 |
| 电子期刊 | 维普科技期刊全文<br>库 | 12000种期刊,包括<br>内部刊物 | 网络、镜像           |

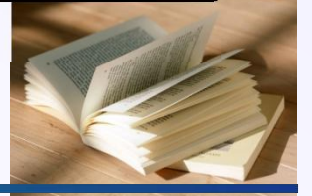

外文电子期刊数据库(综合)-1

| 类别   | 名称                    | 数量                                                                                                    | 访问方式 |
|------|-----------------------|----------------------------------------------------------------------------------------------------|------|
| 电子期刊 | Elsevier<br>全文库       | 包括全文期刊2,500多种,学科<br>范围覆盖4大类24个学科领域数<br>百个主题。                                                                                                    | 网络   |
| 电子期刊 | EBSCO<br>全文库<br>(ASP) | 综合学科参考类全文数据库(高<br>阶版),包括社会科学、教育、<br>法律、医学、语言学、人文、工<br>程技术、工商经济、信息科技、<br>通讯传播、生物科学、教育、<br>公共管理、社会科学、历史学、<br>计算机、科学、传播学、法律、<br>军事、文化、健康卫生医疗、宗<br>教与神学、生物科学、艺术、视<br>觉传达、表演艺术、心理学、哲<br>学、妇女研究、各国文学等包罗<br>万象之范畴。 | 网络   |

# 外文电子期刊数据库(综合)-2

| 类别   | 名称                  | 数量                                                                                                    | 访问方式 |
|------|---------------------|----------------------------------------------------------------------------------------------------|------|
| 电子期刊 | EBSCO全文<br>库( BSP ) | 涵盖商业相关领域之议<br>题,如金融、银行、国<br>际贸易、商业管理、市<br>场行销、投资报告、房<br>地产、产业报导、经济<br>评论、经济学、企业经<br>营、财务金融、能源管<br>理、信息管理、知识管<br>理、工业工程管理、保<br>险、法律、税收、电信<br>通讯等。 | 网络   |

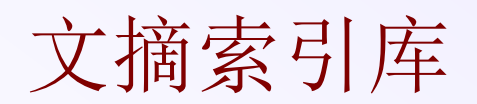

| 名称                     | 数量                                                               | 访问方式 |
|------------------------|------------------------------------------------------------------|------|
| OCLC FirstSearch       | 全校1个并发,13个数据库,主要<br>包括图书目录、期刊索引、学位论<br>文目录、会议、艺术、档案、美国<br>政府出版物。 | 停订   |
| CSSCI(中文社会科<br>学引文索引库) | 5个并发, CSSCI从全国3500种左右<br>中文人文科学、社会科学学术期刊<br>中精选了419种作为CSSCI的源刊。  | 网络   |
|                        |                                                                  |      |

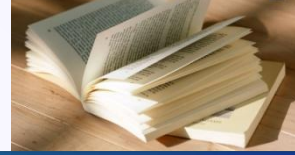

资料数据库

| 名称                                           | 数量                                                                                                | 访问方式                        |
|----------------------------------------------|---------------------------------------------------------------------------------------------------|-----------------------------|
| 万方知识服务平台                                     | 内容包括中国博硕士学位论文 、期刊、<br>国家级学术会议全文 、中国专利全文<br>数据库 、中外标准数据库 、中国法<br>律法规全文数据库 、科技成果 、机<br>构、科技专家、新方志等。 | 停订                          |
| 中国经济信息网                                      | 系统集成了中经网的信息内容精华,<br>从宏观、行业、区域等角度,全方位<br>监测和诠释经济运行态势。                                              | 网络                          |
| CNKI中国统计年鉴<br>数据库(现改名:<br>中国经济社会发展<br>统计数据库) | 创刊-2014年,收录361种曾经出版的<br>统计年鉴,共1737册;收录150种正在<br>连续出版的统计年鉴150种。                                    | 网络,镜像(缺<br>09、10、11年数<br>据) |

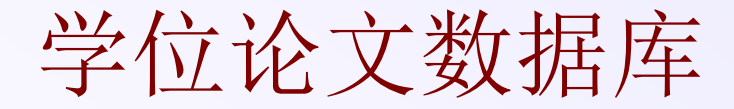

| 名称                                          | 数量                                                            | 访问方式  |
|---------------------------------------------|---------------------------------------------------------------|-------|
| 中国优秀硕士论文(CNKI)                              | 115万篇                                                         | 网络、镜像 |
| 中国博士论文库(CNKI)                               | 15多万篇                                                         | 网络、镜像 |
| 国外PQDT(Proquest) 博硕<br>士论文全文库               | 25万多篇全文                                                       | 停订    |
| 万方学位论文库(博硕)                                 | 130多万篇全文                                                      | 镜像    |
| OCLC firstsearch之<br>WorldCatDissertations* | WorldCat中所有硕士和博<br>士论文的数据库,约1800<br>多万书目记录,其中100<br>多万篇可免费下载。 | 停订    |

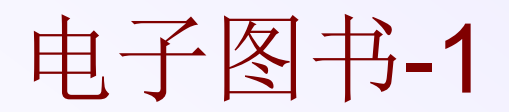

| 名称                 | 数量                                                                        | 访问方式           |
|--------------------|---------------------------------------------------------------------------|----------------|
| 超星电子图书             | 超星111.5万册                                                                 | 网络             |
| 读秀学术搜索             | 检索到知识单元,包括电子图书200万<br>册、期刊、报纸、学位论文、会议论<br>文、课件、文档、考试辅导、词典等<br>多种类型文献的统一检索 | 网络             |
| CADAL电子图书<br>(中英文) | 古籍、民国、现代图书、英文、学位<br>论文、绘画等                                                | 网络             |
| 中国数图               | 185118册,图书出版年限截止2002年                                                     | 镜像             |
| 四库全书               | 文渊阁版,2个并发,3376种,36500<br>多册                                               | 镜像,客户端<br>方式访问 |
| 中国基本古籍库            | 5个并发, 1万种, 17000册                                                         | 镜像,客户端<br>方式访问 |

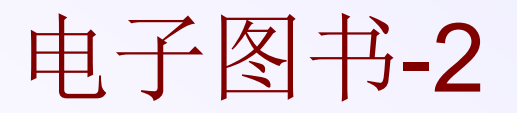

| 名称            | 数量                                                                       | 访问方式 |
|---------------|--------------------------------------------------------------------------|------|
| 瀚堂典藏古籍数据<br>库 | 12000余种,是目前唯一采用基于七万汉<br>字 Unicode 四字节编码和自然语言全文<br>检索的通用浏览器模式的典籍数据库。      | 网络   |
| 标点版古今图书集<br>成 | 全书1万卷,目录40卷,分为5,020册,<br>被中外誉为"大清百科全书"。                                  | 镜像   |
| 历代书法碑帖集成      | 收录了上下4,700年,700位书家的4,014<br>部碑帖。                                         | 镜像   |
| 台湾文献丛刊        | 它收录了唐、宋、元、明、清以及日本<br>非法占领时期的台湾史文献,共309种、<br>595册。                        | 镜像   |
| 台湾文献丛刊续编      | 部分为民国47年(公元1958年)以前之<br>中文著作或档案,其中又以明清两代完<br>成之著作居多,其次为日治时期与民国<br>时期之文献。 | 镜像   |

#### 瀚堂典藏古籍数据库

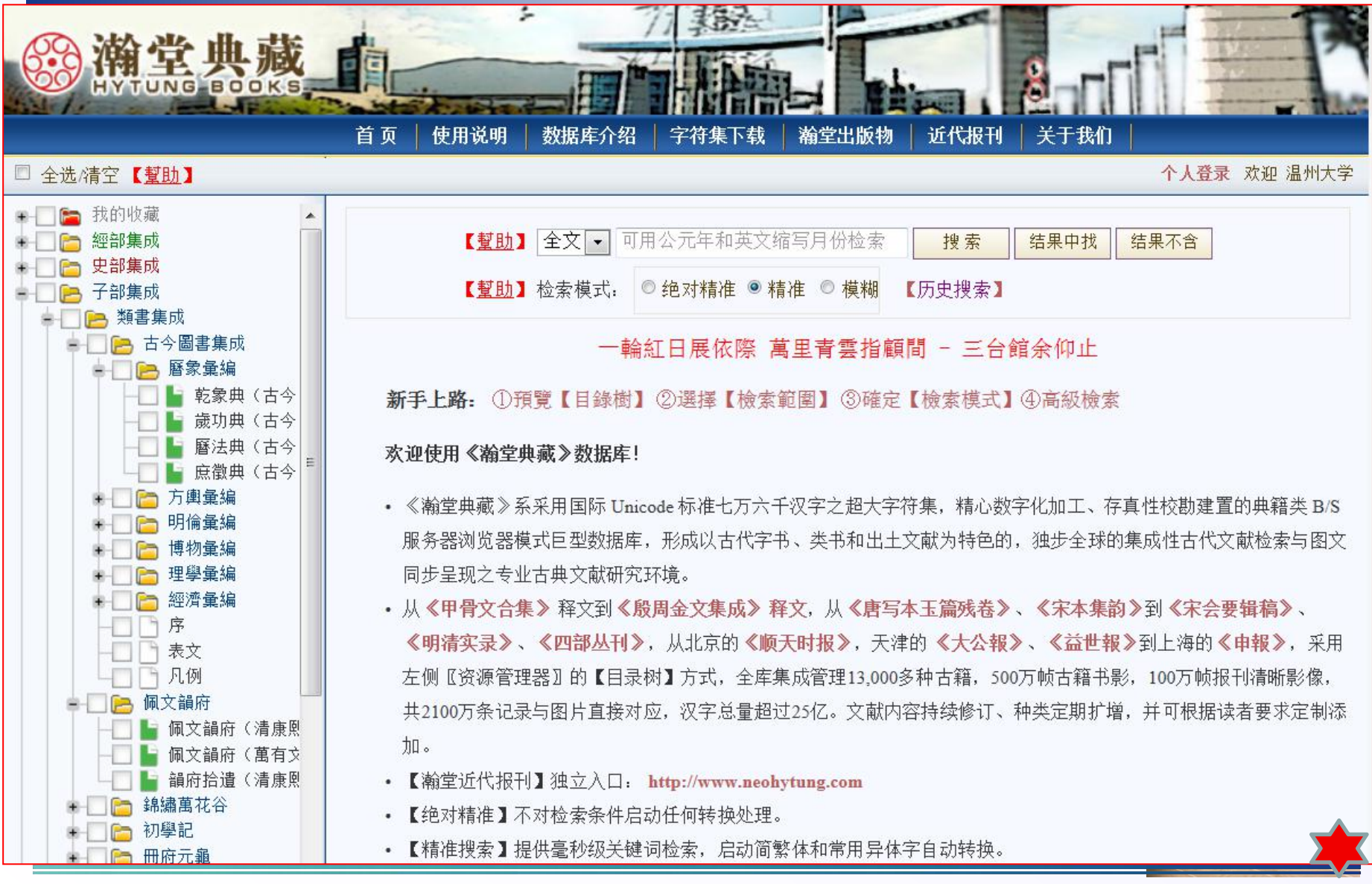

# ZADL馆际互借与文献传递

□关于ZADL
□ZADL用户注册及网关申请
□ZADL检索方法及全文获取方式
□自主提交文献传递申请流程

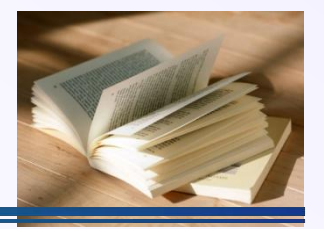

# 什么是ZADL?

"ZADL"即浙江省高校数字图书馆(Zhengjiang Academic Digital Library),是浙江省高等教育质量保障体系建设的基础性重点工程, 包括一个省中心、5个分中心,于2008年正式启动,经过三年的建设, 初步实现了数字资源的共建、共知、共享,它于2010年12月正式开通试 运行,服务覆盖全省高校。温州分中心设在温州医学院,为温州、台州、 丽水三地高校和全省高校的教学、科研和学科建设服务。

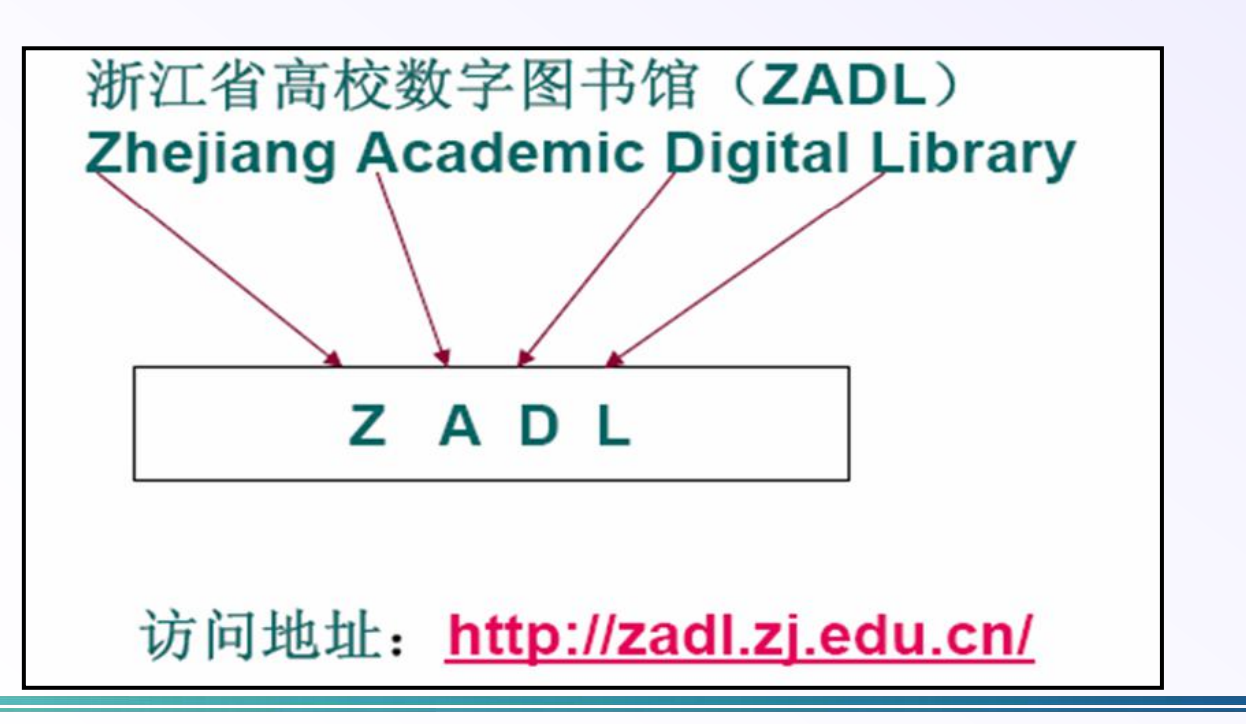

### 馆际互借与文献传递服务

- □图书馆文献传递补贴的相关规定: 文献传递。
- □本馆读者可以通过统一身份认证平台进入"ZADL省中心" 进行读者网关申请和文献传递申请。
- □ 我们一般会在2个工作日内处理好读者的申请并告知处理结果。
- □若转向外馆申请文献,处理时间取决于文献提供馆,遇到 节假日文献处理时间顺延。

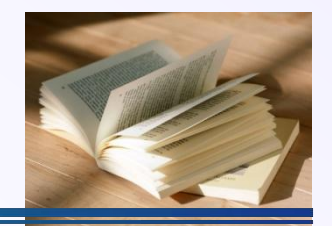

温州大学统一身份认证中心

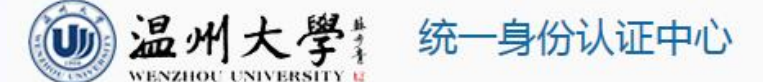

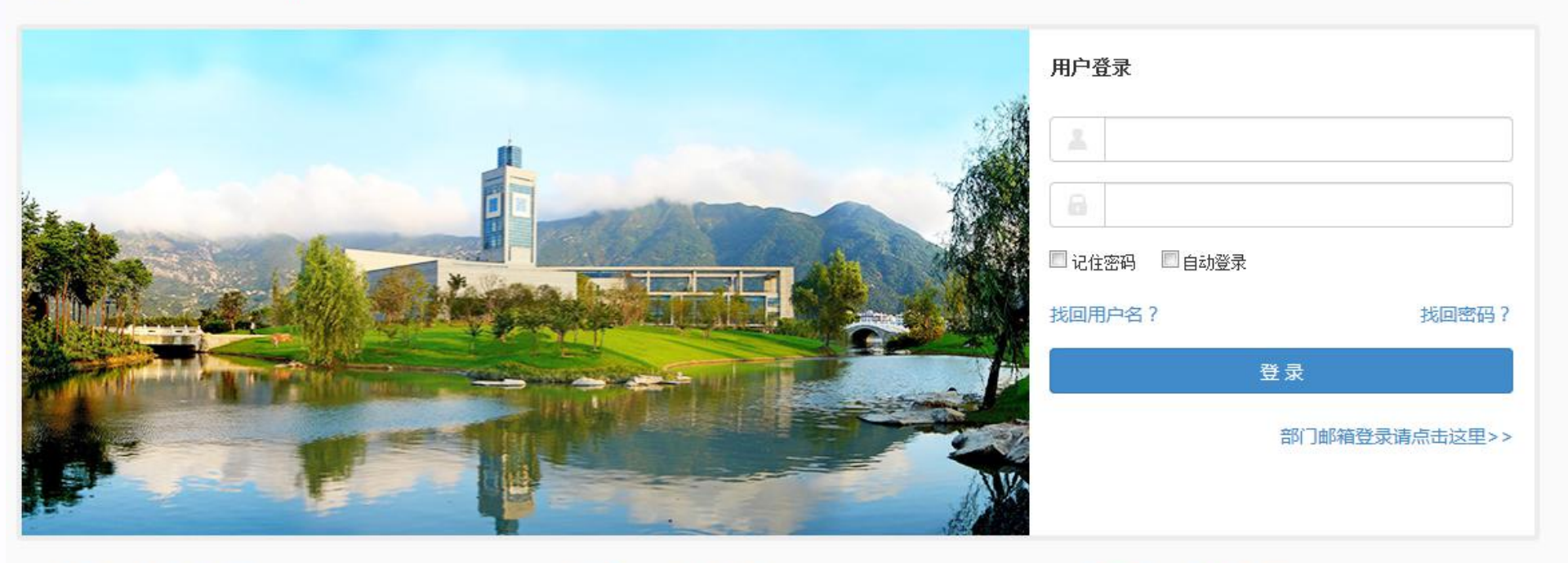

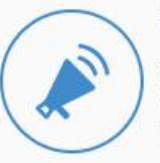

平台介绍 为进一步提升数字化校园应用体验,使用统一的 帐号和密码登录统一身份认证系统,实现一次登录,全网通行。

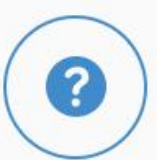

登录提示 学生帐名为学号,教职工帐名为工号。学生教工 初始密码为身份证号码后6位,字母均为大写。

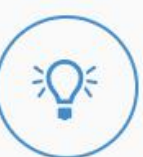

#### 温馨提示

为保障您的密码安全,请及时修改您的密保问题 和密保邮箱,具体操作请详见操作手册下载。咨 询电话:0577-86596097

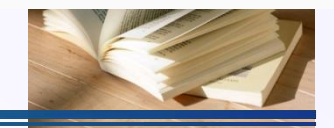

# 登录统一身份认证平台后进入ZADL省中心

#### 统一身份认证平台介绍

为进一步提升数字化校园应用体验,方便师生使用校园网各个应用系统,学校特推出统一身份认证系统,以便让用户在登录各应用系统时使用统一的帐号和密码,并在此基础上逐步整合各应用系统,最终实现一次登录,全网通行。从而结束用户需要到不同应用系统使用不同帐号和密码登录的现状。

使用说明:目前统一身份认证系统已对接邮件系统、图书馆ZADL、人事系统、学工系统、科研系统、房屋管理系统、离校系统、迎 新系统、无线上网和宿舍区有线拨号上网,以上已对接的系统将使用统一身份认证系统的帐号和密码登录。为保障帐号密码的安全,请进 入右上角的安全中心,设置密码问题和密保邮箱。

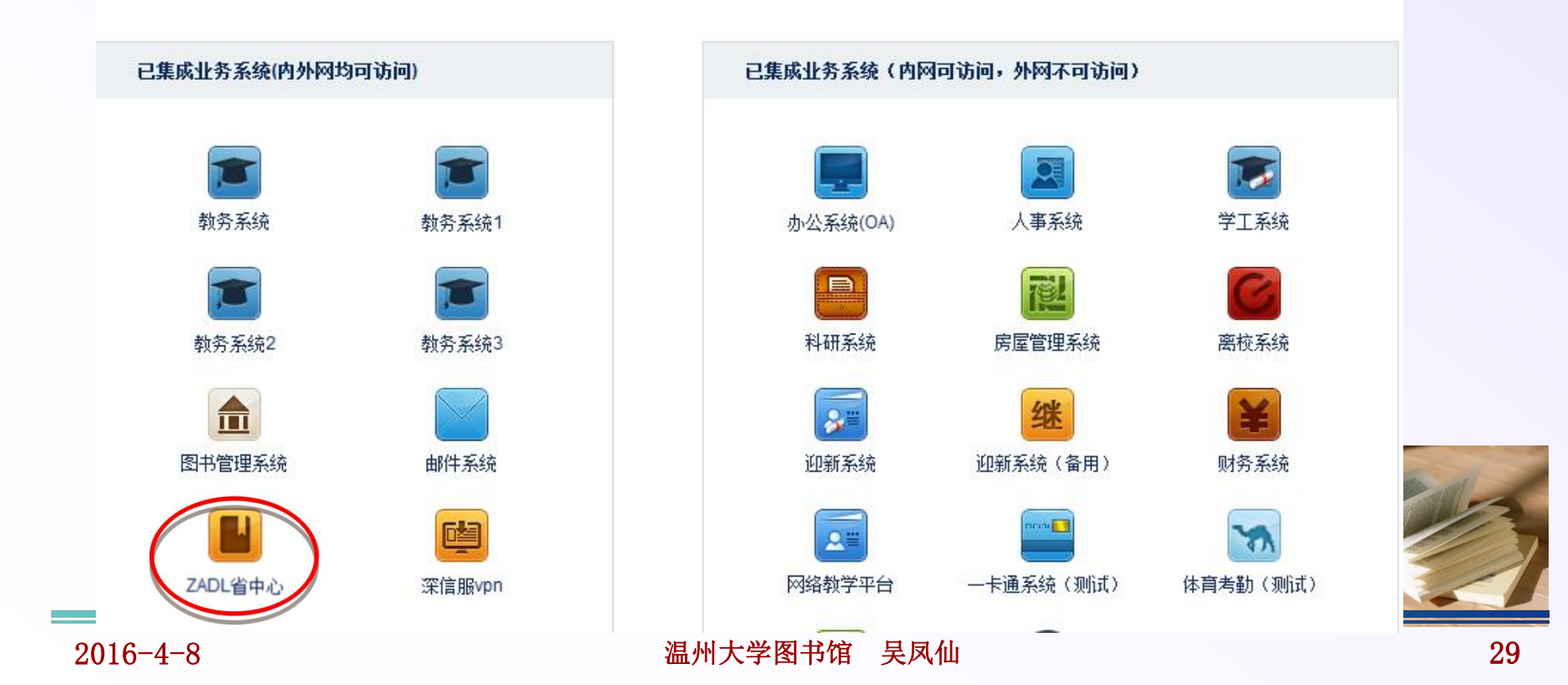

### ZADL用户网关申请的提交

□登录成功后,点击以下页面左侧的"文献传递", 来"完成馆际互借系统帐户注册",即"读者网关 账号"的申请。

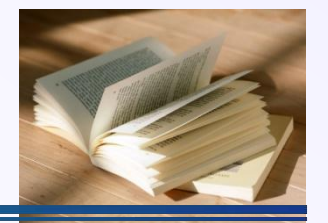

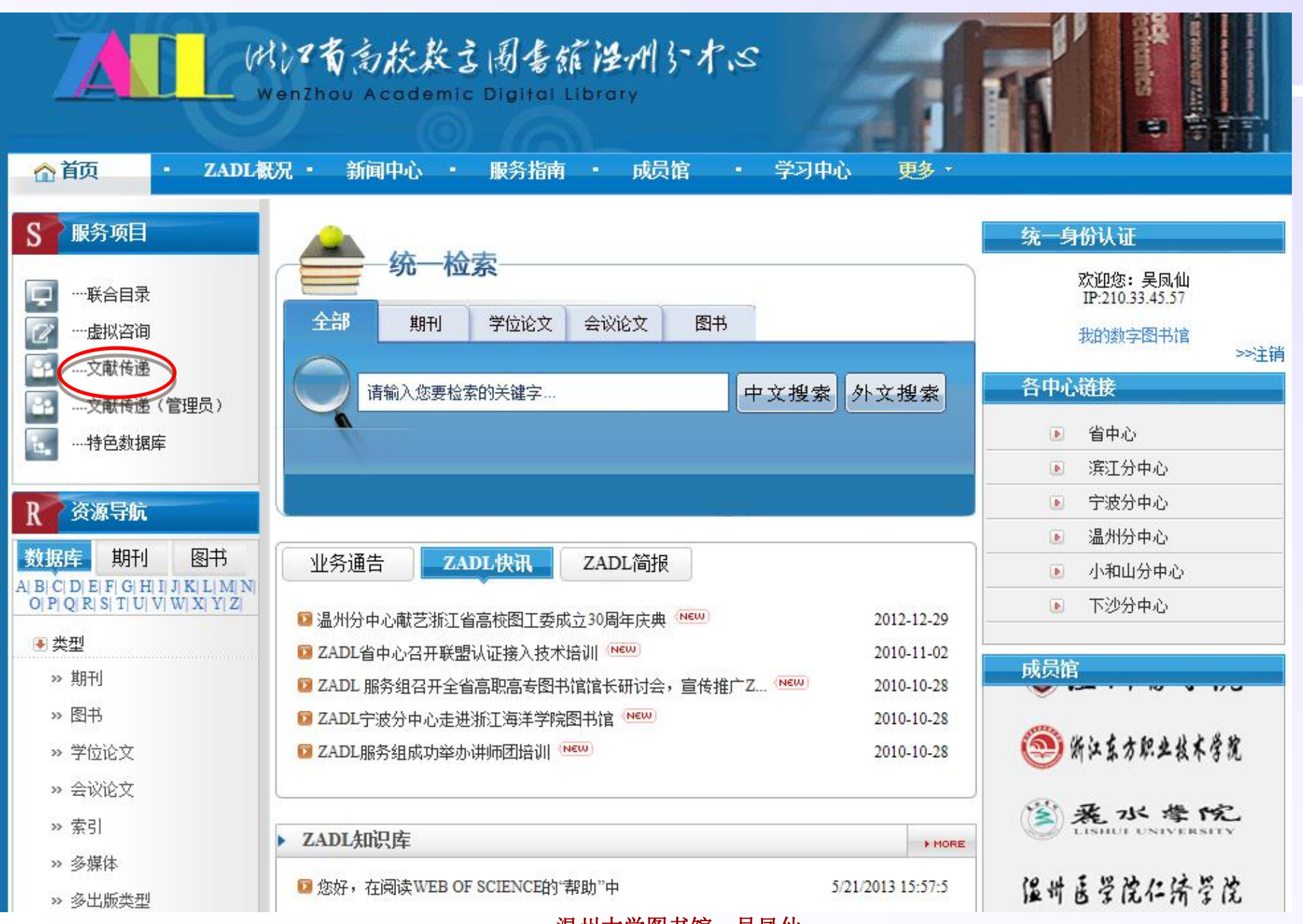

### ZADL用户网关申请的提交

# □读者网关账户注册:按要求填写以下注册表,填写 完成后点击"提交"。

|                |               | 州大学馆          | 际互借读者        | 1 例 关 糸 统         | 14 11           | 1 Shere           |          |
|----------------|---------------|---------------|--------------|-------------------|-----------------|-------------------|----------|
| 夕称 立 夕 制 「 埴 写 |               | \             |              |                   |                 |                   |          |
|                |               |               |              |                   |                 |                   |          |
| 规则: 温川入子+      | 您好! 您已经是      | 4枝一认证系统的长册用户。 | 加里要成为馆际工借系统的 | 会法用户,请完成馆际工借系统帐   | 户注册。            |                   |          |
| 个人姓名           | 帐户信息          |               |              |                   |                 |                   |          |
|                | 资金帐号:         |               |              |                   |                 |                   |          |
|                | 帐户类别。         | ◎个人帐户 ○机构帐户() | 供单位注册使用)     |                   |                 |                   |          |
| Sector 10      | 名称:           |               | *            | 3建议:个人帐户填写"单位名称+* | 个人姓名":机构帐户填写"单位 | (名称")             |          |
|                | 结算方式:         | ○現金 ○校内支票 ○支票 | <b>F</b>     |                   |                 |                   |          |
|                | 开户行:          |               |              | 帐号:               |                 |                   |          |
|                | 帐户管理员信息       |               |              |                   |                 |                   |          |
|                | 登录名:          | TEST-1        | *            | 姓 名:              | 测试1             | *                 |          |
|                | 口 令:          | ****          | 长度大于等于4位     | 性别:               | ◉男 ○女           |                   |          |
|                | 确认口令:         | ******        | ]*           | 图书证/校园卡号          | TEST-1          |                   |          |
|                | 职称:           | 其他            |              | 证件类型:             | 借书证 > *         | _                 |          |
|                | <b>专</b> 亚:   | 哲学/宗教         |              | 证件写明:             |                 |                   |          |
|                | 单位:           |               | *            | 电话号码:             | 057788888888    | *                 |          |
|                | <b>通讯地址</b> : |               |              | E-Mail:           | cvrs@wzu.edu.cn | *                 |          |
|                | 邮编:           | 310000        |              | FAX :             |                 |                   |          |
|                | 用户类别:         | 本科生 🖌         |              | 权 限:              | 24人为帐户管理员       |                   |          |
|                | 所属图书馆         | 温州大学          | *            |                   |                 | 植上能形系列版放          | 1 HI     |
|                | 申请日期:         | 2011-11-3     |              |                   |                 | 央上 <b>形</b>       | 儿子       |
|                |               |               |              |                   |                 | <b>古</b> 和常用的 即 第 | <b>柏</b> |
|                |               |               |              |                   |                 | ▲ 诺文              | 10.24    |
|                |               |               |              | 提交」返回             | -               | · ¥ Q 简 6         | 8K 🥖     |
|                |               |               |              |                   |                 |                   |          |

### ZADL用户网关申请的提交

- □读者网关注册成功后,管理员会在第二天为您完成 读者网关"馆际互借账号"的审批;
- □读者网关申请通过后,您就可以登录ZADL统一检索 平台进行文献检索,检索到的文献如果是本馆已经 购买的,您可以直接下载全文文献,如果是本馆未 订购的文献,您可以直接点击"ZADL文献传递"按 钮来提交文献传递的申请。在提交申请时,请详细 留下您的邮箱和联系电话,以便图书馆管理员及时 为您转发申请并将文献发送给您。

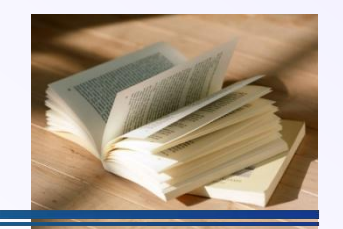

#### 填写并提交文献申请

#### 🛿 温州大学馆际互借读者网关系统

个人管理 申请管理 帐户管理 关闭 帮助 关于

| 誘方式      |               |          |                 |                        |           |            |
|----------|---------------|----------|-----------------|------------------------|-----------|------------|
| ● 复制(非返) |               |          |                 | 阀 (返还)                 |           |            |
|          | HID TALLA AND |          |                 |                        |           |            |
| 又厭英型     | 期刊论义          |          |                 | 作者                     |           |            |
| 出版物名称    |               |          |                 |                        | <u>27</u> |            |
| 卷期号      |               |          | 如:9卷,3期)        | 版本信則                   | 3         |            |
| 文章名称     |               |          |                 |                        |           |            |
| 出版地      |               |          | ]               | 出版者                    |           |            |
| 出版年      |               |          | 1               |                        |           |            |
| 页码信息     |               |          | нт.             |                        |           | (如:35-42页) |
| ISSN     | 1             |          |                 | ISBN                   |           |            |
|          | 1             |          | 7               | CALIS-                 | 1         |            |
| DOT      |               |          |                 | OID                    |           |            |
| 语种       | 英语            | •        |                 |                        |           |            |
| 优惠信息     |               |          |                 |                        |           |            |
| 当前条件下没有  | 自优惠           |          |                 |                        |           |            |
| 馆际互借信息   |               |          |                 |                        |           |            |
| 有效时间     |               | YYYY-MM- | DD (如果申请超过该时间还未 | 波处理,则申请自动结束 <b>!</b> ) |           |            |
| 文献传递方式   | e-mail        | •        |                 | 联系方式                   | e-mail 🔻  |            |
| *弗田限制    |               |          | - <del>-</del>  | 争迫程度                   | ◎ 兹通 🦳 加刍 |            |

|       | 5         |       |       |         |          |         |
|-------|-----------|-------|-------|---------|----------|---------|
| 用户参考号 | ₹         |       | 用     | 户自定义编号  | 最多50个字符  |         |
| 文献费用引 | 気数 しんしんしん | (页)   |       |         |          |         |
| 收藏馆名称 | 亦         |       |       |         |          |         |
| 用户信息  |           |       |       |         |          |         |
| 姓名    | wufx      |       | 通信地址  |         |          | (限100字) |
| 邮政编码  | 310000    |       | *电子信箱 | wzutsg( | @163.com |         |
| 传真号码  |           | 佩20字) | *电话号码 | 0577-86 | 689683   |         |
| 备注    |           |       |       |         |          |         |
|       |           |       |       |         |          |         |

Copyright 1999-2010 CALIS Corporation, All RightsReserved

温州大学图书馆 吴凤仙

CALIS

#### ZADL检索方法及全文获取方式

#### □ZADL统一检索

- ■资源范围: 全省高校
- ■获得全文方式: 三种
  - ▶本馆馆藏资源直接获取全文
  - ▶邮箱接收全文
  - ▶ZADL文献传递

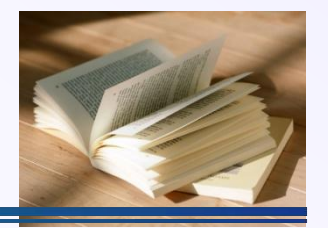

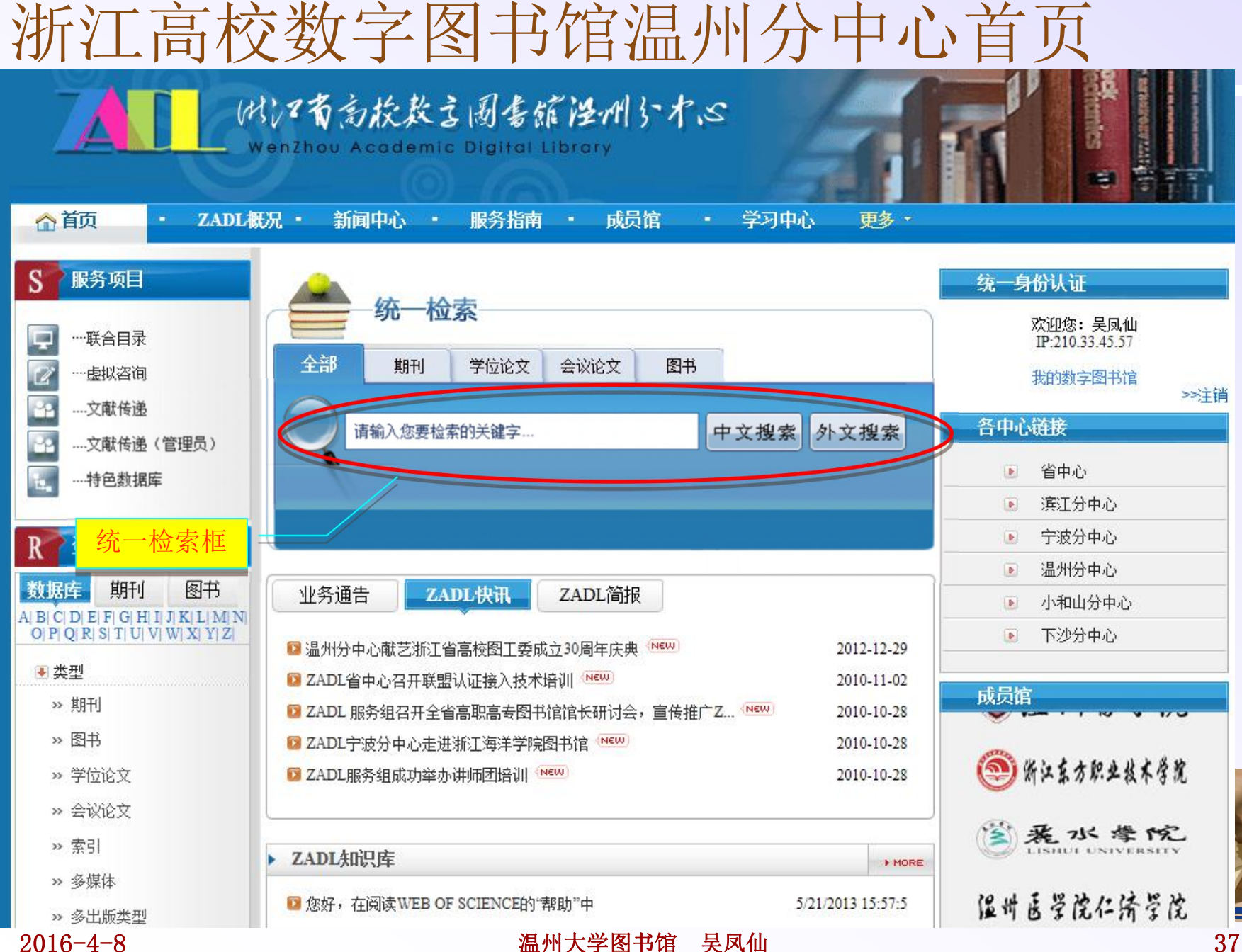

# 浏览器安全证书问题

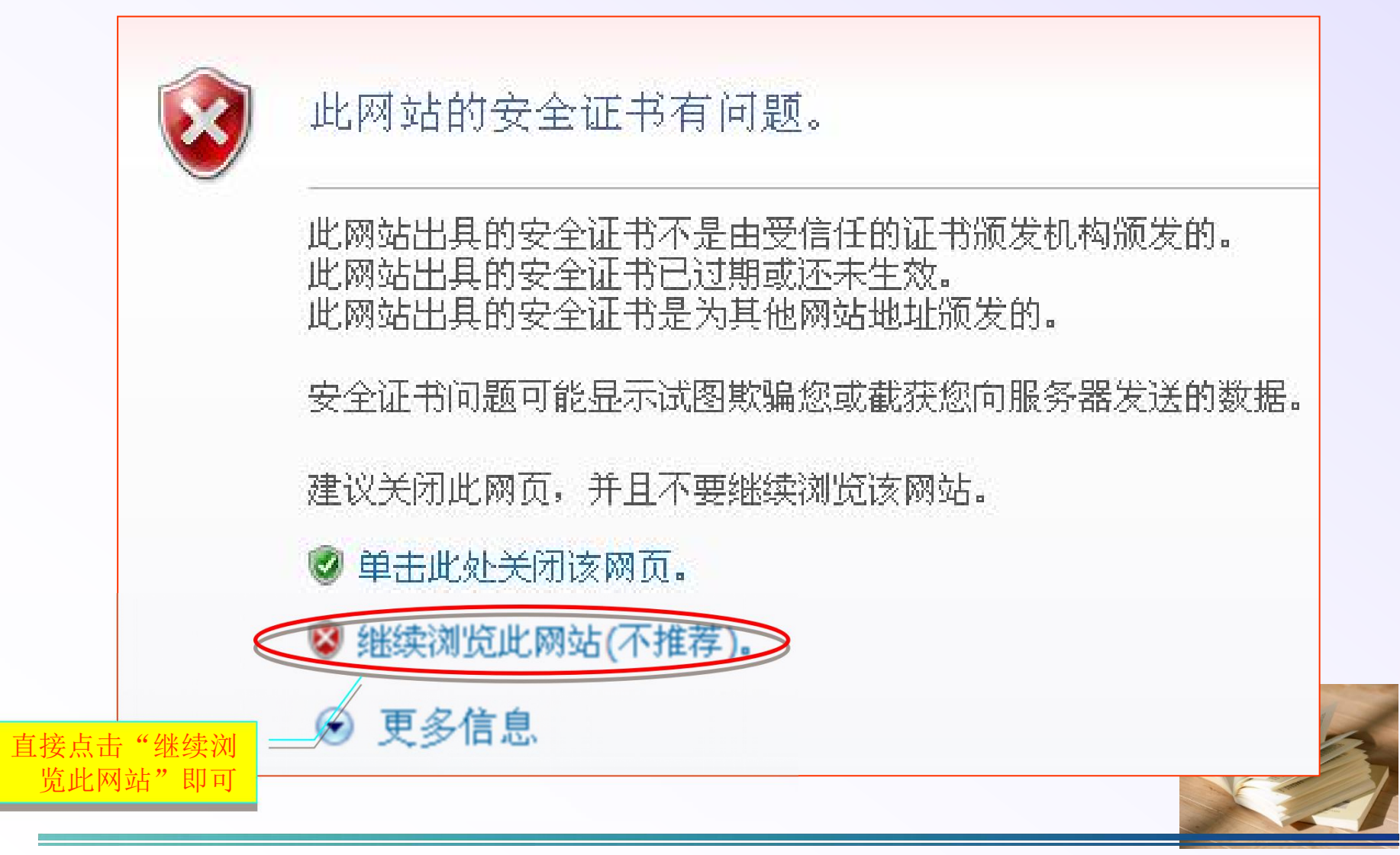

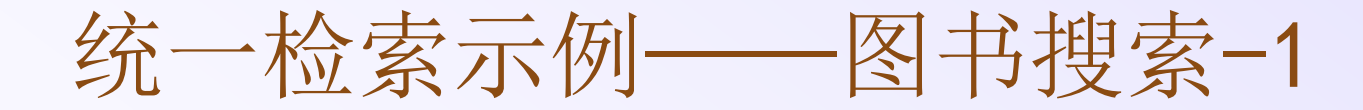

□图书搜索可以有三种方法实现阅读全文: ZADL文献 传递;邮箱接收全文(云图书馆文献传递服务); 馆藏纸本(或本馆已购买电子书数据库)

| $\cap$ | 全部期刊 学位论文 会议论文 图书                                                      |  |
|--------|------------------------------------------------------------------------|--|
| A      | historical fiction                                                     |  |
| 搜索     | 中文搜索外文搜索                                                               |  |
|        | 30一位系                                                                  |  |
|        | 全部 期刊 学位论文 会议论文 图书                                                     |  |
|        | historical fiction 中文搜索 外文搜索                                           |  |
|        | <ul> <li>● 全部字段</li> <li>● 书名</li> <li>● 作者</li> <li>● ISBN</li> </ul> |  |
|        | historical fiction     中文搜索       ● 全部字段     ● 书名     ● 作者     ● ISBN  |  |

统一检索示例——图书搜索-2

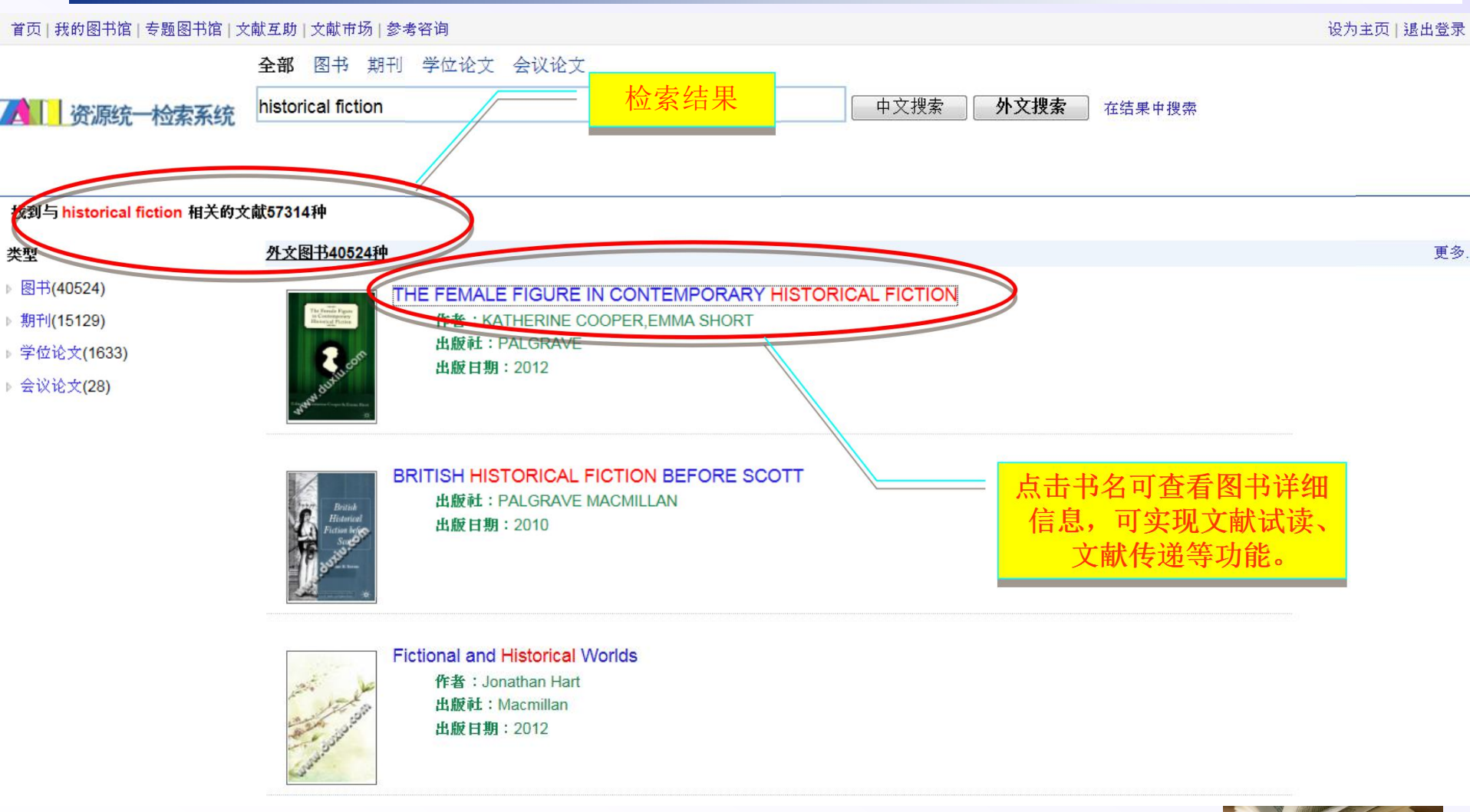

![](_page_39_Picture_2.jpeg)

![](_page_40_Picture_0.jpeg)

统一检索示例——图书搜索-3

![](_page_41_Figure_1.jpeg)

#### 2016-4-8

统一检索示例——图书搜索-4

![](_page_42_Figure_1.jpeg)

![](_page_43_Picture_0.jpeg)

#### 全文获取方法一(ZADL文献传递关联)-1

|   | 单击"ZAD                                                                                                    | L文献传递",系统自                                                                         | 动                 | 为读者转到馆院                             | 示 |
|---|----------------------------------------------------------------------------------------------------|------------------------------------------------------------------------------------|-------------------|-------------------------------------|---|
| _ | 互借文献日                                                                                                    | 申请页面。                                                                              |                   |                                     |   |
|   | 首页   我的图书馆   麦颗图书馆                                                                                                    | 文献互助   文献市场   参考咨询                                                                 |                   | 设为主页   退出登录                         |   |
|   |                                                                                                    | 全部 图书 期刊 学位论文 会议论文                                                                 |                   |                                     |   |
|   | 入 资源统一检查系统                                                                                                    |                                                                                    | 中文                | <b>搜索</b> 外文搜索 高级搜索                 |   |
|   | 一日11 _ 贝林·儿 1四条木·儿                                                                                                    |                                                                                    |                   |                                     |   |
|   |                                                                                                    |                                                                                    |                   |                                     |   |
|   | 硅星球 微电子学与纳米技                                                                                                    | <b>术革命</b> 试读 详细信息                                                                 |                   | <b>获取资源:</b>                        |   |
|   |                                                                                                    |                                                                                    |                   | 🕑 试读                                |   |
|   |                                                                                                    | 【作 者】 <u>(美)约翰</u> ・D・ <u>克雷斯勒</u> 著                                               |                   | 版权页   前言页   目录页   正文页               |   |
|   |                                                                                                    | 【丛书名】世纪人文系列丛书                                                                      |                   | ▶ 本馆服务:                             |   |
|   |                                                                                                    | 【形态项】 601 ; 23cm                                                                   |                   | <u> 馆藏纸书</u>                        |   |
|   | and the second second sec | 【出版项】 上海市: 上海科技教育出版社 , 2012.12                                                     |                   | ▶ 文献传递: _邮箱接收文文 zadl文献传递            |   |
|   |                                                                                                    | 【ISBN号】978-7-5428-5555-8                                                           |                   | ▶ 推荐图书馆购买:                          |   |
|   | KAN STAN                                                                                                    | 【中图法分类号】TN4;TB383                                                                  |                   | 推荐购买电子图书                            |   |
|   |                                                                                                    | 【原书定价】88.00                                                                        |                   | • 互助平台: <u>文献互助</u>                 |   |
|   | RAMINE REAL                                                                                                    | 【参考文献格式】 <u>(美)约翰</u> ・D・ <u>克雷斯勒</u> 著. 硅星球 微电子学与纳米技术革                            | 首命. 上海            | ▶ 浙江高校联合目录检索系统借阅                    |   |
|   | NY NY ANA NA ANA                                                                                                    | 市:上海科技教育出版社, 2012.12.                                                              |                   | <u>宁波大学园区图书馆(地图)</u>                |   |
|   |                                                                                                    |                                                                                    |                   | <u>嘉兴学院图书馆(地图)</u><br>温州库利士学图书馆(地图) |   |
|   | 内容提要:                                                                                                    |                                                                                    |                   | 更多                                  |   |
|   | △书介绍了佩电子和钢米技术的一般                                                                                                    | 版科子和工程基础,开探闪迟场新的科技单命止如何在谷字科领域甚至整个人类又明中<br>                                         | P51起厂注            | ▶ 按需印制服务:                           | 6 |
|   | 的安重。本书使用浅显易懂的语言,                                                                                                    | · 尽重少的额子知识,将众多佩电子和羽木科字的神奇之处展现出来,包括半导体、晶<br>+ · · · · · · · · · · · · · · · · · · · | 1年官、集<br>1965年197 | 朗国数字书店(稀缺绝版图书代寻及按需                  |   |
|   | 成电路、尤导针维、手机、电子邮件     法、まずた财子もないたってますか                                                                                                    | H、 剱子电视、 驸不饥豁人寺寺, 峡着即使只有很少没不知识甚至没有技不肯景也可以<br>如果的中午工程的说, 委奉的法来可以进行本汉。               | 大响风村川党            | 印制服务)                               | - |
|   | 陕。平节住附来中江作允了基本的特                                                                                                    | 勿理和电飞上柱和识,需要的映有可以进行直 <b>风</b> 。                                                    |                   |                                     |   |

全文获取方法一(ZADL馆际互借网关)-2

| 大学馆际    | 互借读者网关系统                            | A CONTRACT OF A CONTRACT OF A CONTRACT OF A CONTRACT OF A CONTRACT OF A CONTRACT OF A CONTRACT OF A CONTRACT OF |
|---------|-------------------------------------|----------------------------------------------------------------------------------------------------|
| 个人管理    | 申请管理 帐户管理 关闭 帮助 关于                  |                                                                                                    |
| 申请信息    | 2                                   |                                                                                                    |
| 服务方式    |                                     |                                                                                                    |
| ◉ 复制 (3 | 非返还) 🔘 借修                           | 剣(返还)                                                                                                    |
| 文献信息    |                                     |                                                                                                    |
| 文中交型    | 图书 ▼                                | 作者 (美)约翰·D·克雷斯勒著                                                                                                |
| 出版物名称   | 称 硅星球 微电子学与纳米技术革命                   |                                                                                                    |
| 卷期号     | (如:9卷,3期)                           | 版本信息                                                                                                    |
| 文章名称    | 世纪人文系列丛书                            |                                                                                                    |
| 出版地     |                                     | 出版者 上海市:上海科技教育出版                                                                                                |
| 出版年     | 2012 12                             |                                                                                                    |
| 西城中     |                                     |                                                                                                    |
| 贝朔信息    | 601                                 | 进入网关申请图书,相                                                                                                    |
| ISSN    |                                     | <u></u>                                                                                                    |
| DOI     |                                     | CALIS-OID                                                                                                    |
| 语种      | 英语 🔹                                |                                                                                                    |
| 优惠信息    |                                     |                                                                                                    |
| 当前条件    | 下的优惠信息为: 优惠比例50%,优惠限额150元,优惠说明: CAL | IS全国高校馆际互借补贴                                                                                                    |
| 馆际互借的   |                                     |                                                                                                    |
| 有效时间    | YYYY-MM-DD 如果申请超过该时间还未被             | 破处理,则申请自动结束!)                                                                                                   |

全文获取方法一(ZADL馆际互借网关)-3

| <b>兀患信</b> 息 |                 |                 |                |                   |                                    |
|--------------|-----------------|-----------------|----------------|-------------------|------------------------------------|
| 当前条件下的优      | 飞惠信息为: 优惠比例50%, | 优惠限额150元,优惠     | 说明: CALIS全国高校问 | 當际互借补贴            |                                    |
| 馆际互借信息       |                 |                 |                |                   |                                    |
| 有效时间         | YYYY-           | MH-DD (如果申请超过该) | 时间还未被处理,则申     | 青自动结束!)           |                                    |
| 文献传递方式       | 平寄 🔻            |                 | 联系方式           | 邮寄 ▼              |                                    |
|              | 0               |                 |                |                   |                                    |
| *费用限制        | 元               |                 | 急迫程度           | ◎ 普通 ◎ 加急         |                                    |
|              |                 |                 |                |                   |                                    |
| 费用限制:用户      | 北承受的完成此笔申请的     | 最高费用。           | 加急:用户选择加       | u急处理,需自付费用10元/篇。  |                                    |
| 用户参考号        |                 |                 | 用户自定义编号f       | 多50个字符 <b>填妥相</b> | 关个人信息后点击提                          |
| 文献费用页数       |                 | (页)             |                |                   | <sup>元成又</sup> 歐中谊,电于<br>〔和电话为必填项。 |
| 收藏馆名称        |                 |                 |                |                   |                                    |
| 用户信息         |                 |                 |                |                   |                                    |
| 姓名           | wufx            |                 | 通信地址           |                   | 佩100字)                             |
| 邮政编码         | 310000          |                 | *电子信箱          | wufx@wzu.edu.cn   |                                    |
|              |                 |                 |                |                   |                                    |
| 传真号码         |                 | (限20字)          | *电话号码          | 0577-86689683     |                                    |
|              |                 |                 |                |                   |                                    |

全文获取方法二(邮箱接收全文)-1

![](_page_47_Figure_1.jpeg)

#### 2016-4-8

![](_page_48_Figure_0.jpeg)

#### 全文获取方法二(邮箱接收全文)-2

![](_page_49_Figure_1.jpeg)

#### 全文获取方法二(邮箱接收全文)-3

#### □提交邮箱接收全文成功后,一般两到三个工作日可 收到您所申请的文献全文。

| 书馆文献咨询服务                                                                | 浙江高校联合目录检索系统                                   |
|-------------------------------------------------------------------------|------------------------------------------------|
|                                                                         |                                                |
| <b>咨询表单</b> / 浙江高校联合目录检索系统                                              |                                                |
| √咨询提交成功!                                                                |                                                |
| 您的文献传递请求已经收到。文献咨询服务单位会将处理结果发送到您的邮箱<br>邮箱地址有误,您将无法查收到所申请的内容!)            | 音 <mark>cvrs@wzu.edu.cn(特别提示:如您所填写的</mark> ema |
| 提示:如果您长时间没有收到邮件,请尝试以下方法:<br>1. <b>邮件可能被误识为垃圾邮件</b> ,请检查被过滤的邮件中是否有回复给您的作 | 言件;                                            |
| <ol> <li>         - 请更换邮件地址再次提交参考咨询申请;        </li></ol>                |                                                |
| 继续咨询本书                                                                  |                                                |
|                                                                         |                                                |

#### 全文获取方法二(邮箱接收全文)-4

□收到邮件后,点击相关链接即可阅读全文。注意: 系统自动发送来的全文文献链接有时候可能被邮箱 判为垃圾邮件,因此,如果未收到文献传递回复邮 件时,可查一下是否被当作了垃圾邮件。

![](_page_51_Figure_2.jpeg)

统一检索示例——期刊搜索-1

 □期刊搜索也有三种方法实现阅读全文: ZADL文献传递;邮箱 接收全文(云图书馆文献传递服务);本馆已经购买的全文 数据库电子文献直接下载(如"CNKI包库"或"万方包库" 等)。

![](_page_52_Figure_2.jpeg)

统一检索示例——期刊搜索-2

![](_page_53_Figure_1.jpeg)

统一检索示例——期刊搜索-3

![](_page_54_Figure_1.jpeg)

![](_page_55_Figure_0.jpeg)

![](_page_55_Figure_1.jpeg)

![](_page_56_Picture_0.jpeg)

| 国家图书馆 | http://opac.nlc.gov.cn/F?RN=533701851              |
|-------|----------------------------------------------------|
| 上海图书馆 | http://ipac.library.sh.cn/ipac20/ipac.jsp?profile= |
| CALIS | http://opac.calis.edu.cn/opac/simpleSearch.do      |
| CASHL | http://www.cashl.edu.cn/portal/index.jsp           |
| ZADL  | http://zadlwz.zj.edu.cn/wps/portal/                |

为了弥补馆藏文献的不足,根据读者需要,馆馆之间通过复印、扫描、邮寄等方式,共享图书、期刊、会议文献、学位论文、报告等的一种服务方式。分返还式和非返还式两种。 返还式——"馆际互借"; 非返还式——"文献传递"

- □ 我馆主要的合作馆(详见本馆主页):
- □ 国家图书馆<u>http://www.nlc.gov.cn/</u>
- CASHL <u>http://www.cashl.edu.cn</u>
- □ NSTL <u>http://www.nstl.gov.cn</u>
- □ 浙江大学图书馆 <u>http://libweb.zju.edu.cn/libweb/</u>

![](_page_57_Picture_7.jpeg)

# 常见访问故障及处理办法

■网络问题
■VPN问题
■浏览器问题
■中国知网下载问题

![](_page_58_Picture_2.jpeg)

![](_page_59_Picture_0.jpeg)

■图书馆所有的数据库都是IP地址限定访问的,不 需要输帐号密码。

- ■移动网络访问数据库时可能出现IP地址不能识别的问题,用VPN时也是同样情况,有些数据库不能下载点播等。
- □解决办法:换网络

![](_page_59_Picture_4.jpeg)

#### VPN问题

- □VPN的主要作用是把校外IP转成校内IP,并且只能访问在 VPN里设置过的数据库。
- ■用VPN访问图书馆,只限于台式电脑或笔记本,但不通过 图书馆的网站个别数据库的访问可用手机,比如EBSCO可 用手机访问。
- □如果用VPN进入图书馆,发现单个数据库不能下载,建议 打开其它数据库试试,或上OA网试试,都存在使用故障, 可能是VPN的问题,单个不能下载可能是VPN的访问设置或 数据库的问题。
- ■解决办法:如果是VPN的问题请致电网络中心值班电话 86596097,如果是VPN的访问设置或数据库的问题可联系 图书馆86689683。

![](_page_60_Picture_5.jpeg)

#### 浏览器问题

□ 图书馆购买的数据库全是以IE浏览器为核心内核设计的,所以建议使用IE9.0及以上版本。

- □ 不建议使用360、QQ、搜狗等浏览器。
- □ 可用google chrome, Firefox
- □ 购买Web of Science-SCIE数据库时赠送的两个库: "Current Chemical Reactions (CCR) 1986-至今"及"Index Chemicus (IC) 1993-至今"使用时需要安装"Java"插件。
- SciFinder Academic数据库 (CA网络版)"使用时需要安装"Java"插件,安装时注意您电脑的系统类型,是32位还是64位,安装时需选择相对应的插件进行安装。

![](_page_61_Picture_7.jpeg)

![](_page_61_Picture_10.jpeg)

### 中国知网下载问题

- □ 注意网上发布的CNKI购买的数据范围, 没购买的数据没有下载权限。
- □ 移动网络校外VPN下载CNKI会出现系统不识别的情况,建议访问镜像站。
- □ 因为使用CNKI的人太多,每隔5分钟CNKI会把无操作的用户踢出系统,
  - 下载时出现重新验证的窗口,点"IP登录"即可。
- □ CNKI会自动屏蔽迅雷,如果电脑里的迅雷设成自动下载,就弹不出下载 提示窗口,在迅雷的设置里修改监视设置,如图

| NF中國知領<br>www.enki.net<br>如识基础设施工程 | 全球最大的数字图书馆 全天开放的知识超 |
|------------------------------------|---------------------|
| 还没有知网账号?立即注册>>                     | 登录中国知网              |
| 您也可以使用合作网站账号登录知网:                  | 用户名:                |
| 🐣 QQ账号 💰 新浪微博                      | 密 码;                |
| 网易账号 人人账号                          | 登录                  |
|                                    | 忘记账号/密码 立即注册>>      |
|                                    |                     |

![](_page_62_Picture_7.jpeg)

#### 修改迅雷设置

![](_page_63_Figure_1.jpeg)

把各选择项的√全部 去掉。下载文献时 避免使用此类下载 软件,否则容易被 定为恶意下载。

![](_page_63_Picture_3.jpeg)

![](_page_64_Picture_0.jpeg)

□咨询电话: 86689683
□咨询邮箱: wzutsg@163.com
□咨询QQ: 199678638
□到馆咨询: 南校区育英图书馆A107
□咨询微信扫一扫:

![](_page_64_Picture_2.jpeg)

![](_page_64_Picture_3.jpeg)

![](_page_65_Picture_0.jpeg)